## **MODE OPERATOIRE du Site RMA ATLINKS**

Le site <u>atlinks.anovo.com</u> mis en place par Atlinks Europe permet la génération d'autorisation préalable de retour (RMA) pour les produits de téléphonie résidentielle.

Merci de vous reporter à ce mode opératoire pour plus d'informations ;

- 1) Activation
- 2) Connexion
- 3) Création d'un RMA Historique des RMA
- 4) Informations complémentaires

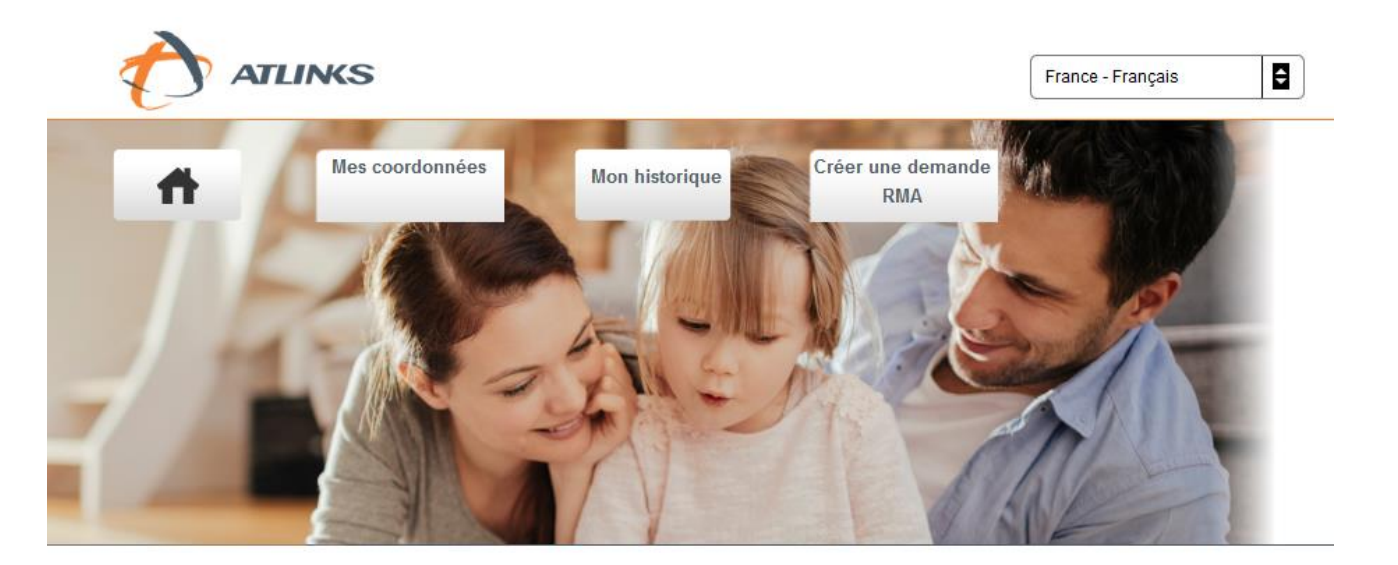

Bienvenue sur le site atlinks.anovo.com.

Vous êtes maintenant connecté à l'espace dédié aux distributeurs dans lequel vous pouvez:

- Créer vos <u>RMA</u>.
- Consulter votre historique.
- Accéder à vos données personnelles.

# 1) Activation

Pour pouvoir utiliser le site dédié à la création de RMA, il vous faudra <u>préalablement</u> activer votre compte. Pour ceci, il est nécessaire de saisir via le menu « Distributeur/Activer mon compte » votre Code Magasin/Identifiant qui vous a été fourni, ainsi qu'une adresse e-mail valide dans la page correspondante (voir ci-dessous).

Votre mot de passe ainsi que votre identifiant vous seront alors envoyés par courriel. A partir de cet instant vous pourrez vous connecter et commencer à utiliser le site.

| Saisir le code magasin:     | •                     |
|-----------------------------|-----------------------|
| Saisir l'adresse e-mail:    | •                     |
| Re-saisir l'adresse e-mail: |                       |
|                             | bligatoire<br>/alider |

# 2) Connexion

Pour vous connecter, merci de renseigner votre Identifiant et mot de passe dans le menu « Distributeur/ Me connecter »

Une fois connecté, vous aurez la possibilité, tout d'abord, de modifier vos informations personnelles, à partir de l'onglet « Mes coordonnées », comme montré ci-dessous.

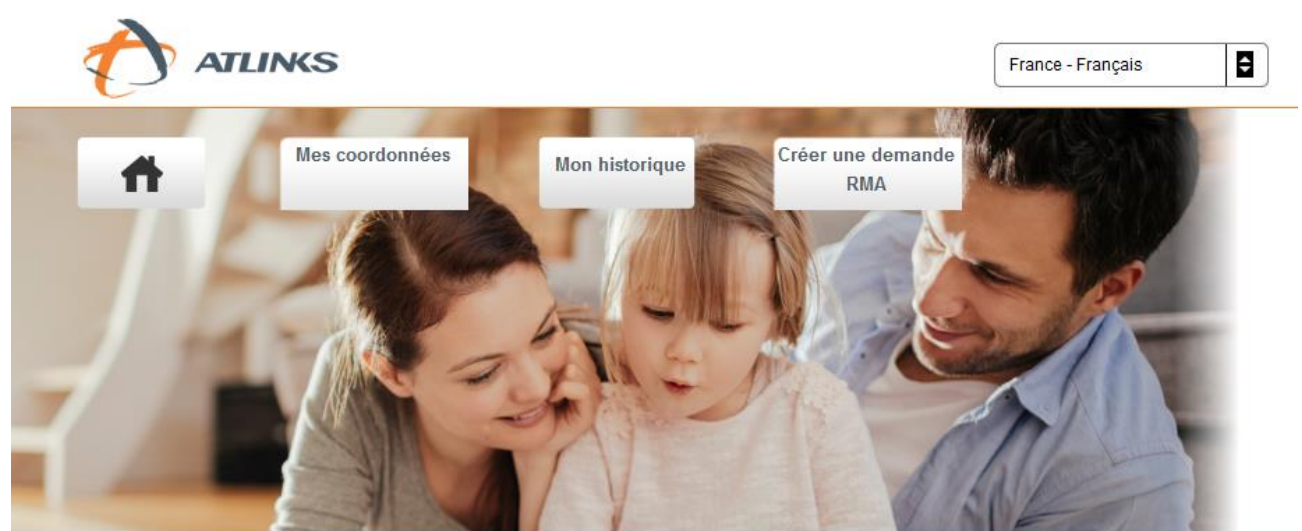

Bienvenue sur le site atlinks.anovo.com.

Vous êtes maintenant connecté à l'espace dédié aux distributeurs dans lequel vous pouvez:

- Créer vos <u>RMA</u>.
- Consulter votre historique.
- Accéder à vos données personnelles.

Novembre 2018 ATLINKS Europe, 22 Quai Gallieni, 92150 Suresnes, France

## 3) Création d'un RMA

Pour accéder à la création d'un RMA, il faudra vous rendre sur la page de création à partir de l'onglet « Créer une demande de RMA », comme indiqué ci-dessous.

| Informations personnelles              |                                        |                |
|----------------------------------------|----------------------------------------|----------------|
| Client:                                |                                        |                |
| Telephone:                             | Mobile:                                |                |
| Adresse mail:                          |                                        |                |
| Enseigne: pro                          |                                        |                |
| Code magasin: pro                      | Pole SAV:                              | <b>PS4:</b> 55 |
| <u>Envoi à l'adresse principale:</u> 🔘 | <u>Envoi à l'adresse secondaire:</u> 🔘 |                |

Ajouter un produit au rma 😳

Tout d'abord, il sera nécessaire, de choisir l'adresse de livraison. Il est possible de saisir une adresse secondaire dans l'onglet « Mes coordonnées ».

| Informations personnelles       |                                        |                |
|---------------------------------|----------------------------------------|----------------|
| <u>Client:</u>                  |                                        |                |
| Telephone:                      | Mobile:                                |                |
| Adresse mail:                   |                                        |                |
| Enseigne: pro                   |                                        |                |
| Code magasin: pro               | Pole SAV:                              | <u>PS4:</u> 55 |
| Envoi à l'adresse principale: 🔘 | <u>Envoi à l'adresse secondaire:</u> 🔘 |                |

Ajouter un produit au rma 😳

Ensuite, vous avez la possibilité d'ajouter un produit au RMA ; il n'y a pas de limite sur le nombre de produits associés à celui-ci.

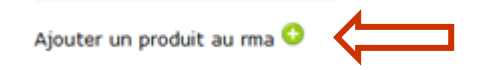

Une fois toutes les informations saisies, il est possible en cliquant sur l'image « Réduire » de ne plus afficher le cadre correspondant à ce produit de manière à afficher plus clairement les autres produits. Cette action ne le supprimant pas, contrairement à l'icône « Supprimer » qui elle, enlève définitivement le produit du RMA.

Pour valider la création il suffit de cliquer sur le bouton « Valider » présent dans le cadre du dernier produit associé.

Une fois validé, un numéro d'identifiant RMA vous est communiqué ainsi qu'un document à imprimer. N'oubliez pas de joindre ce document RMA ainsi que les justificatifs d'achats aux colis, et renvoyer le tout à notre Centre de Maintenance Agréé INGRAM MICRO SERVICES. C'est seulement à réception des RMA avec les justificatifs que vos demandes seront validées.

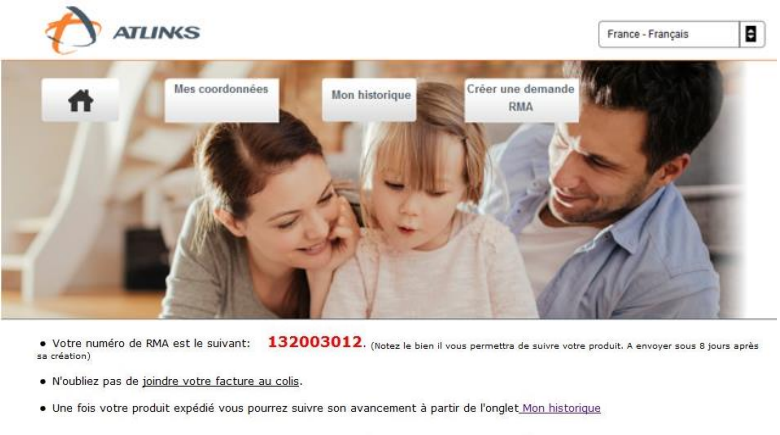

Impression de la fiche à joindre au colis:

## 4) Historique des RMA

A partir de l'onglet « Mon historique », comme ci-dessous, vous avez la possibilité de visualiser le statut de tous les RMA créés.

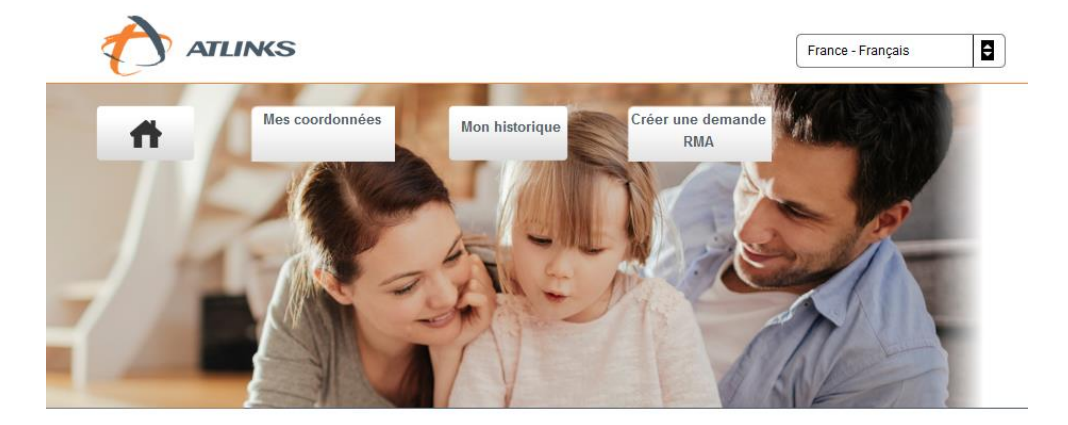

Bienvenue sur le site atlinks.anovo.com.

Vous êtes maintenant connecté à l'espace dédié aux distributeurs dans lequel vous pouvez:

- Créer vos <u>RMA</u>.
- Consulter votre historique.
- Accéder à vos données personnelles.

Cette page, comme visualisée ci-dessous, vous permet également de ré-imprimer, si nécessaire, un RMA. Vous avez également la possibilité de faire une extraction Excel de tous vos RMA en sélectionnant l'icône.

| 13-01-2012<br>13-01-2012<br>12-01-2012 | Date de création du sons sus                          |
|----------------------------------------|-------------------------------------------------------|
| 11-01-2012<br>11-01-2012<br>11-01-2012 | RMA:                                                  |
|                                        | En attente de réception                               |
|                                        | - Produit                                             |
|                                        | Date d'actual: 10-10-2010 Heatil de patoux: Affichage |
|                                        | Produit<br>Kanemer, Tamporis Retto Modèle; 1-Prece    |
| (a)                                    | Date d'achad: 11-11-2011 Motif de retour: Affichage   |

## 5) Informations complémentaires

### **CENTRE D'APPEL / HOTLINE**

Le Centre d'appel fournit :

Une assistance technique et un service d'aide à l'utilisation (service ouvert 6/7 jours du lundi au samedi) au N° : 0820 820 217

#### **SITE INTERNET**

Les clients utilisateurs, en se connectant sur le site, ont accès à plus de FAQ's, des réponses aux problèmes techniques les plus courants, des Guides d'utilisations, etc.

<u>Page web Alcatel</u>: https://www.alcatel-business.com/fr

Page web Swissvoice: http://www.swissvoice.net

<u>Page web Amplicomms</u>: http://www.amplicomms.com

#### **CENTRE DE MAINTENANCE AGREE**

INGRAM MICRO SERVICES Centre de Maintenance Agréé :

Route de Beyssac 19390 Saint Augustin - France Tél. : +33 (0)5 55 72 17 87 Fax : +33 (0)5 55 72 39 36

\*\*\*\*\*